### ¿Cómo utilizo la Clave Fiscal y cómo incorporo nuevos servicios?

La "Clave Fiscal" es una contraseña personal e intransferible. Esta clave te habilita para operar servicios desde la página web de AFIP www.afip.gob.ar de manera segura.

Debés tener en cuenta que, para utilizar e incorporar servicios bajo "Clave Fiscal", previamente tenés que consultar el listado completo de servicios habilitados con Clave Fiscal y el nivel mínimo de seguridad requerido.

Si deseás incorporar servicios cuya utilización será delegada en otro usuario, deberás utilizar la opción "Nueva Relación".

Paso #01

Ingresá a la página de AFIP (<u>www.afip.gob.ar</u>) y, en el recuadro "Acceso con Clave Fiscal", presioná "INGRESAR".

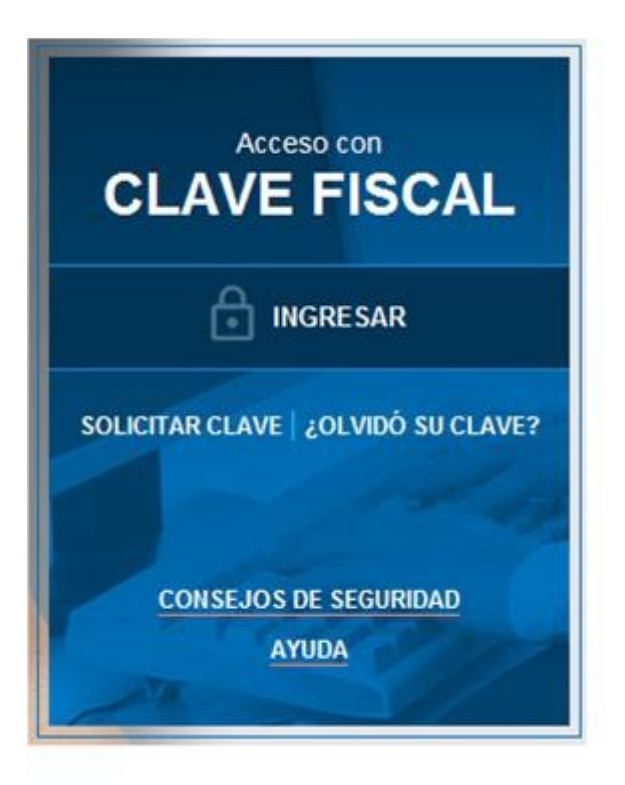

Ingresá tu número de CUIT/CUIL/CDI y presioná "SIGUIENTE"

# INGRESO CON CLAVE FISCAL

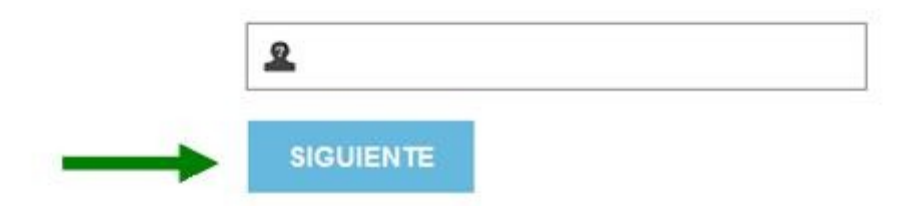

Ingresá tu "CLAVE", luego presioná el botón "INGRESAR".

# INGRESO CON CLAVE FISCAL

|   | هر              |
|---|-----------------|
|   | TECLADO VIRTUAL |
| - | INGRESAR        |

El sistema desplegará el listado de servicios que tenés incorporados a tu "Clave Fiscal". Deberás presionar sobre el servicio que deseás utilizar (recordá que si contás con varios servicios deberás utilizar la barra de desplazamiento ubicada en el margen derecho de la pantalla).

#### ¿Cómo incorporo servicios para utilizarlos al ingresar con "Clave Fiscal"?

Ingresá con tu "<u>Clave Fiscal</u>" y buscá la sección "**Servicios Administrativos**" a la izquierda de la pantalla. Presioná "**Administrador de Relaciones de Clave Fiscal**".

| SERVICIOS<br>ADMINISTRATIVOS                                                                                                    |
|----------------------------------------------------------------------------------------------------|
| Estos servicios son de uso<br>exclusivamente administrativos con<br>Clave Fiscal                                                                   |
| <ul> <li>Aceptación de Datos</li> <li>Biométricos</li> <li>Aceptación de Datos Biométricos</li> </ul>                                              |
| <ul> <li>Aceptación de Designación</li> <li>Acepte aquí la delegaciones que<br/>otras personas le hayan realizado</li> </ul>                       |
| <br>Administrador de<br>Relaciones de Clave Fiscal<br>Modificación del Perfil. Alta de<br>servicios. Incorporación y<br>Revocación de Relaciones   |
| Domicilio Fiscal Electrónico     Adhesión / Revocación del     Domicilio Fiscal Electrónico                                                        |
| <ul> <li>Turnos Web</li> <li>Gestión de Turnos en</li> <li>Dependencias</li> </ul>                                                                 |
| <ul> <li>e-Ventanilla</li> <li>Acceda a su ventanilla de<br/>comunicaciones electrónicas.</li> <li>Ahora es más fácil<br/>comunicarnos.</li> </ul> |
|                                                                                                    |

Como consecuencia, se abrirá la siguiente pantalla. A los efectos de dar de alta un servicio deberás presionar el botón "ADHERIR SERVICIO".

#### Administrador de Relaciones

|              | 23                                                                        | Bienvenido Usuario PRUEBA<br>Actuando en representación de PRUEBA                                                                               | [20 1111111 2]<br>[20 1111111 2]                                                                             |                                        |
|--------------|---------------------------------------------------------------------------|----------------------------------------------------------------------------------------------------|----------------------------------------------------------------------------------------------------|----------------------------------------|
| Se           | vicio Administrado                                                        | or de Relaciones                                                                                                    |                                                                                                    |                                        |
| Este<br>repr | servicio le permite ge<br>esente. Las operacion<br>dad en la operación. I | estionar (incorporar y revocar) autorizacione<br>nes generan formularios oficiales AFIP. Los n<br>Por favor tenga en cuenta esto a la hora de c | s para operar servicios en nombre suyo<br>tismos se abren en ventanas emergentes<br>configurar su navegador. | o de la persona que<br>s para su mayor |
| +            | Utilizando el botón "A<br>nueva opción más sir<br>habiltar un servicio e  | dherir Servicio" podrá asociar un servicio<br>reple y rápida de utilizar. Tenga en cuenta que<br>n representación de otra persona.              | a su Clave Fiscal. Esta es una<br>e el mismo no es visido para                                               |                                        |
| +            | Utilizando el botón "N<br>Las autorizaciones p<br>a algún servicio en si  | lueva Relación" podrá generar nuevas auto<br>odrán ser para Ud. mismo o bien para autoriz<br>u nombre.                                          | rizaciones para utilizar servicios.<br>tar a otras personas para acceder                                     | Nueva Relación                         |
| +            | Utilizando el botón "C<br>discriminados por Re<br>que Ud. representa).    | consultar" podrá buscar las distintas relacio<br>presentantes (Personas que lo representan                                                      | nes existentes para su persona,<br>a Ud.) y Representados (Personas                                          | CONSULTAR                              |
|              |                                                                           |                                                                                                    |                                                                                                    |                                        |

### Paso #05

En la pantalla siguiente, deberás presionar el botón del Organismo al que corresponde el Servicio a incorporar, por ejemplo "AFIP".

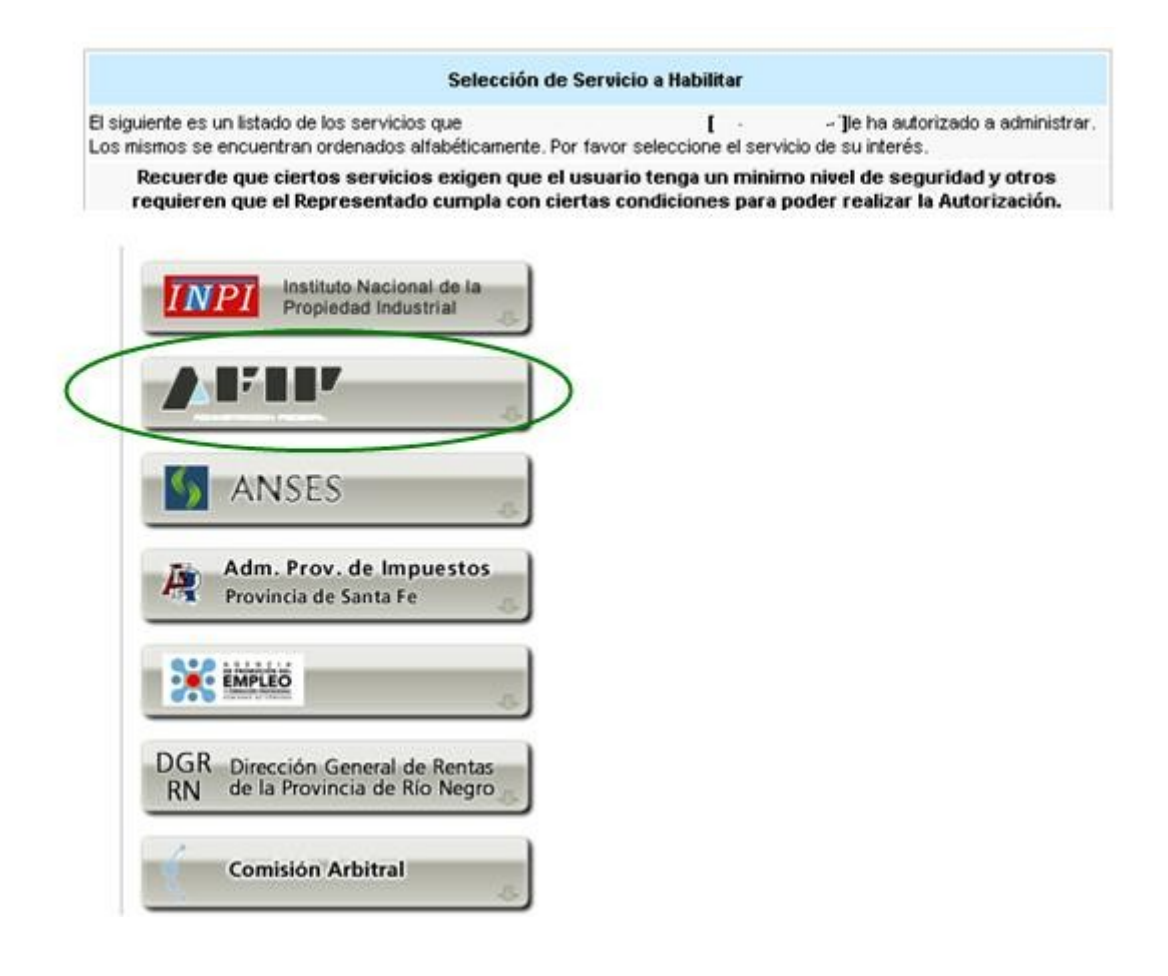

Deberás seleccionar si el servicio que deseás incorporar corresponde a uno interactivo (la mayoría de los casos) o si se trata de uno de WebServices.

#### Administrador de Relaciones

| Actuando en representación de PRUEBA                                                          | [20 11111111 2]<br>[20 11111111 2]   |                                                                               |
|-----------------------------------------------------------------------------------------------|--------------------------------------|-------------------------------------------------------------------------------|
| Se                                                                                            | elección de Servicio a Habilitar     |                                                                               |
| El siguiente es un listado de los servicios que<br>Los mismos se encuentran ordenados alfabét | icamente. Por favor seleccione el se | <ul> <li>Je ha autorizado a administrar<br/>rivicio de su interés.</li> </ul> |
| Recuerde que ciertos servicios exi                                                            | gen que el usuario tenga un mir      | nimo nivel de seguridad y otros                                               |
| requieren que el Representado cum                                                             | npla con ciertas condiciones par     | a poder realizar la Autorización.                                             |
| requieren que el Representado cum                                                             | Deberás<br>seleccionar,              | a poder realizar la Autorización.                                             |

## Paso #07

En la pantalla aparecerá el listado de servicios, donde deberás seleccionar el que deseás incorporar (en el ejemplo "AC de la AFIP"). Luego, presioná el botón "Confirmar".

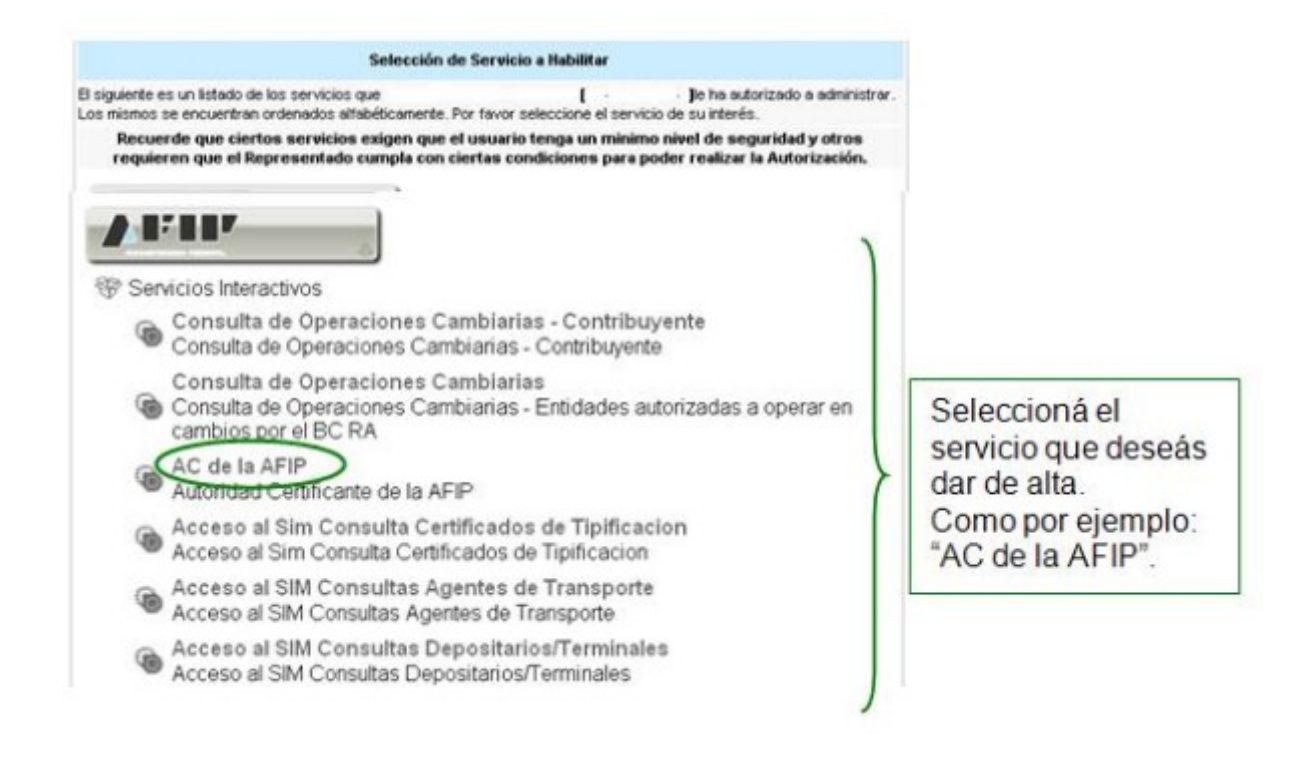

Una vez verificados los datos del servicio a incorporar, deberás presionar el botón "CONFIRMAR".

#### Administrador de Relaciones

|                     | Incorporar nueva Relación              |       |
|---------------------|----------------------------------------|-------|
| Autorizante (Dador) | [•••]                                  |       |
| Representado        | ] V                                    |       |
| Servicio            | (Nivel de seguridad mínimo requerido ) | BUSCA |
| Representante       | [Clave Fiscal Nivel ]                  | BUSCA |
|                     | CONFIRMAR                              |       |
|                     |                                        |       |
|                     |                                        |       |
|                     |                                        |       |
|                     |                                        |       |
|                     |                                        |       |

Una vez confirmada el alta, visualizarás en pantalla y podrás imprimir el formulario F3283/E, como constancia del alta del servicio.

Para poder ingresar al mismo, tenés que ingresar de nuevo a la página Web AFIP, y volver a ingresar tu CUIT y Clave Fiscal a efectos de que la pantalla se actualice.

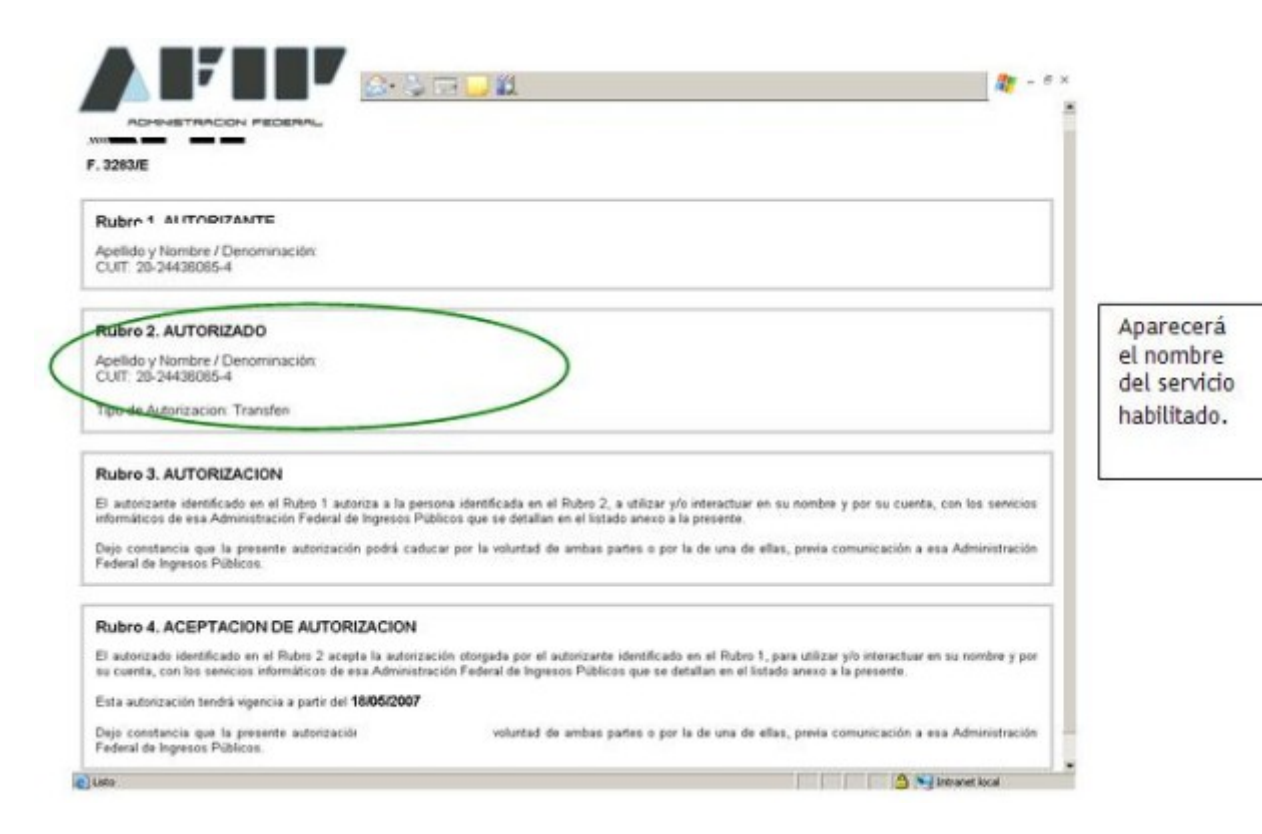